## How-to change the truck number on your device

How-to change the truck number on your device

Step-by-step guide

| . L<br>. Pi | .og into<br>ull up tł | FleetW<br>ne curre | Vatcher<br>ent truck  | k numbe       | er in Fle  | etWatch   | ner on th | ne Vehic          | :le/Drive | r Inform  | nation p      | age under           | Reports       |     |
|-------------|-----------------------|--------------------|-----------------------|---------------|------------|-----------|-----------|-------------------|-----------|-----------|---------------|---------------------|---------------|-----|
| . Pi        | ress "R               | eReg E             | ELD" to<br>er 🗸 Vehic | intiate t     | he regis   | tration p | orocess   | - 1               |           |           |               | Get Results ≽       | ;             |     |
| I           | Information           | Statuses           | Messages              | Fault Co      | odes Patch | History D | VIR       | Ping              | Message ( | Send Se   | ttings 👷 G    | et HOS 📰 Get EO     | DR 🕘 ReReg EL | D 🔚 |
| Na          | • Vehicle<br>me:      | DT/                | ACREV7                |               |            |           |           | & Driver<br>Name: |           |           | N/A           | v/A                 |               |     |
|             |                       |                    | 50 610. 192           |               |            |           |           |                   |           |           | 05010.1       |                     | _             |     |
|             | Serial                | # 18               | 1660                  |               |            |           |           |                   | (1)       |           |               |                     |               |     |
| 1           | Data#                 | 4                  |                       |               |            |           |           |                   |           |           | $\rightarrow$ |                     |               |     |
|             |                       |                    |                       |               |            |           |           |                   |           |           |               |                     |               |     |
|             |                       | Truck#             |                       |               |            |           |           |                   |           |           |               |                     |               |     |
|             |                       |                    |                       |               |            |           |           |                   |           |           |               |                     |               |     |
|             |                       |                    |                       |               |            |           |           |                   |           |           |               |                     |               |     |
|             | &                     | 1                  | 2                     | 3             | 4          | 5         | 6         | 7                 | 8         | 9         | 0             | $\langle X \rangle$ |               |     |
|             | @                     | Q                  | W                     | E             | R          | Т         | Y         | U                 | I         | 0         | Р             | 矿                   |               |     |
|             | ABC                   | Α                  | S                     | D             | F          | G         | Н         | J                 | Κ         | L         | -             | Enter               |               |     |
|             | !@#                   | Ζ                  | X                     | С             | V          | В         | Ν         | Μ                 |           | ,         |               |                     |               |     |
| E           | Enter y               | our truc           | k numb                | er into       | the field  | (using t  | the keyt  | board) a          | nd then   | touch t   | he arrov      | w:                  |               |     |
|             | Serial# 181660        |                    |                       |               |            |           |           |                   |           |           |               | A                   |               |     |
| ſ           | Data#                 | 4                  |                       |               |            |           |           |                   |           |           |               |                     |               |     |
|             |                       |                    |                       |               |            |           |           |                   |           |           |               |                     |               |     |
|             |                       | Truck#             |                       |               |            |           |           |                   |           |           |               |                     |               |     |
|             | IFUCK#                |                    |                       |               |            |           |           |                   |           |           |               |                     |               |     |
|             |                       |                    |                       |               |            |           |           |                   |           |           |               |                     |               |     |
|             | &                     | 1                  | 2                     | 3             | 4          | 5         | 6         | 7                 | 8         | 9         | 0             | $\otimes$           |               |     |
|             | @                     | Q                  | W                     | E             | R          | Т         | Y         | U                 | I         | 0         | Ρ             | 쉾                   |               |     |
|             | АВС                   | Α                  | S                     | D             | F          | G         | Η         | J                 | K         | L         | -             | Enter               |               |     |
| and and     | !@#                   | Ζ                  | X                     | С             | V          | В         | Ν         | Μ                 |           | ,         |               |                     |               |     |
| To          | ouch th               | e arrov            | v again               | on the '      | 'Optiona   | l Regist  | ration" : | screen (          | leave th  | e field l | olank ur      | nless otherv        | wise instru   | cte |
|             | 🔹 truckpc (           | 10.10.10.13        | 3, 10.11.0.8)         | - service mod | de         | -         |           |                   |           | -         |               | ×                   |               |     |

Serial# 181621 + 467 Data# Truck# DTACREV7 Optional registration#  $\rightarrow$ k 2 3 5 7 8 9  $\langle X |$ & 1 4 6 0 Y U W Ξ R Т Ι 0 @ Q Ρ Û Η J Κ Α S D F G L ABC Enter V В Х Μ С Ν ź Ζ !@# 1

## How-to change the truck number on your device

7. The device will now communicate the new registration to the server. This may take several minutes.

8. When the registration is complete you will be brought to the login page:

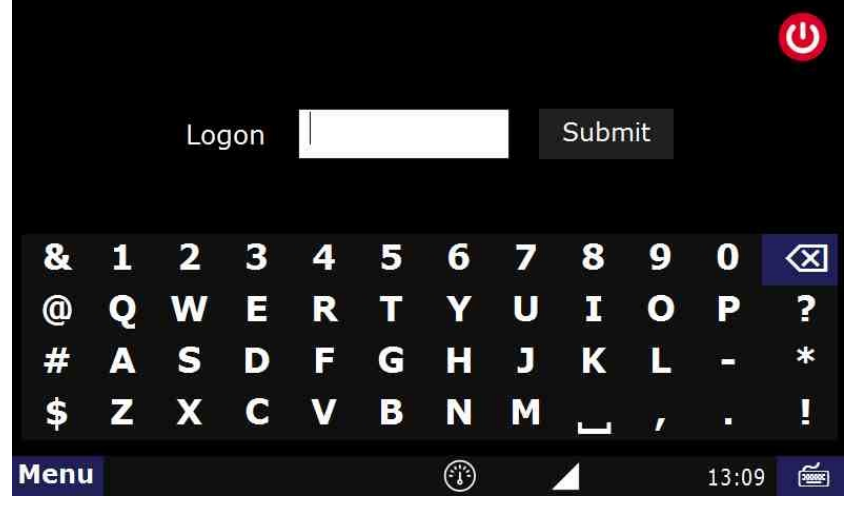

## **Related articles**

- How-to send HOS ELD logs to Enforcement Officer for Roadside Audit
- How-to change the truck number on your device
- My touchscreen is not responding. How can I fix it?
- How-to turn a smartphone into your ELD display screen
- Device Auto Logging Driver Off

Back to The Top

Home